## 通过 CARSI 联盟访问国道科技资源流程

北京林业大学图书馆制作 2020-04-10

1、使用非校园网 IP 在浏览器地址栏输入 <u>https://fsso.guodao.cn</u>/,在检索 框中输入"北京林业大学"或者直接点击下方的"北京林业大学"。

| 国道 <b><b>题据</b><br/><b>∡Hway</b> 机构外部访问</b> | 国道 <b>题据</b> 机构外部访问系统 <b>▲Hway</b> |           |        | CERNET 联邦认证与资源共享基础设施 |
|---------------------------------------------|------------------------------------|-----------|--------|----------------------|
|                                             |                                    |           |        |                      |
|                                             | 机构名称(支持汉字、                         | 拼音、首字母) 前 | 往      |                      |
|                                             |                                    |           |        |                      |
| 高校/机构列表                                     |                                    |           |        |                      |
| 安徽建筑大学                                      | 安徽理工大学                             | 安徽农业大学    | 安徽师范大学 |                      |
| 安庆师范大学                                      | 北方民族大学                             | 北京大学      | 北京交通大学 |                      |
| 北京林业大学                                      | 北京师范大学                             | 北京石油化工学院  | 长春大学   |                      |
| 长春工程学院                                      | 长春工业大学                             | 长春理工大学    | 巢湖学院   |                      |
| 成都大学                                        | 成都理工大学                             | 大连理工大学    | 东北师范大学 |                      |
| 东华大学                                        | 东南大学                               | 佛山科学技术学院  | 复旦大学   |                      |
|                                             |                                    | 展开▼       |        |                      |
|                                             |                                    |           |        |                      |

2、在登陆页面,输入北京林业大学一卡通用户名和密码,点击"登录"

按钮

| BELJING FORESTRY UNIVERSITY |
|-----------------------------|
| 登录到 MeTeL教学资源平台             |
| 账号                          |
| 密码                          |
|                             |
| □ 不保存账号信息                   |
| □ 清除历史授权信息                  |
| 登录                          |
| http://fsso.metel.cn        |

3、成功登录后,开始使用国道科技资源(MeTeL 国道多媒体教学资源库)。

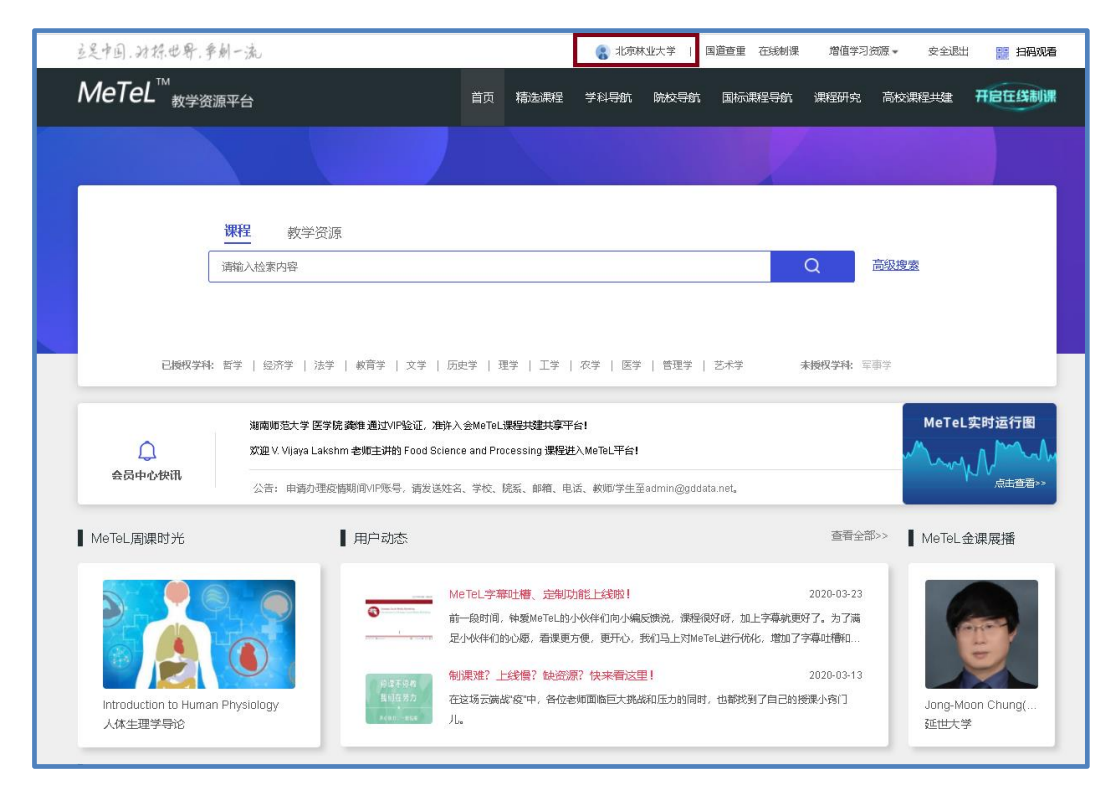